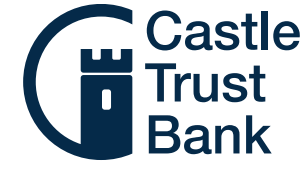

## Payment of Fees Guide

- 1. Go to www.castletrust.co.uk/intermediaries-lending
- 2. Click on 'Log in'.

Password

| Castle<br>Trust<br>Bank                       |                   | Contact Us 0345 241 3079 | Quote request Log in |
|-----------------------------------------------|-------------------|--------------------------|----------------------|
| 3. Type in your email address and password ar | nd click 'Login'. |                          |                      |
| L Dashboard Login                             |                   |                          |                      |
| Email                                         |                   |                          |                      |
| Password:                                     |                   |                          |                      |

4. On the home screen, select Case Manager to see a list of your cases.

Forgotten Password?

| Castle<br>Trust<br>Bank |                                  |                         | <sup>8</sup> Broker      | Name Log Out Support     |
|-------------------------|----------------------------------|-------------------------|--------------------------|--------------------------|
| Home                    | Development Finance              | Buy to Let 🗸            | Owner Occupier           | Case Manager             |
| 5. Once your case re    | eaches the DIP stage, you will b | be able to pay the fees | s. Click on the case you | will be paying fees for. |
| Show All Cases          | Show Buy To Let Cases            | Show Owner Occu         | ipier Cases 🗌 Inclue     | de NLP Cases?            |
|                         |                                  |                         |                          |                          |

| Date 🔨                             | Case   | Stage | Product                      | Customer               |              |
|------------------------------------|--------|-------|------------------------------|------------------------|--------------|
| Created on:<br>2020-07-28 10:38:00 | 805753 |       | Roll-up Mortgage Range (BTL) | Miss Applicant Example | Requirements |

6. The case requirements will show the option to make a payment in the Required column, click here to go through to the payment screen.

| Required 6                                                                                                    | Submitted  🛣               | Satisfied 🗸                |
|----------------------------------------------------------------------------------------------------|----------------------------|----------------------------|
| £100 upfront portion of the Arrangement<br>fee and the Valuation Fee<br><b>£</b> Make Payment<br>0 message(s) | No requirements submitted. | No requirements satisfied. |

7. Check the amount on the payment screen and then fill out your payment details. If the amount is incorrect, please call the Sales Support team on 0345 241 3079.

Castle Trust Bank means Castle Trust Capital plc, a company incorporated in England and Wales with company number 07454474 and registered office at 10 Norwich Street, London, EC4A 1BD. Castle Trust Capital plc is authorised by the Prudential Regulation Authority and regulated by the Financial Conduct Authority and the Prudential Regulation Authority, under reference number 541910. Buy to Let is not regulated by the Financial Conduct Authority or the Prudential Regulation Authority.